# 【GS Wave 设置手册】

# <u>android 版</u>

转到 Google Play 商店,搜索 GS Wave 并将其免费安装。 然后我会告诉你 VoiP+手机的设置。 我们还将指导您如何舒适地使用。

# 1. GS Wave 安装

1-1. 请点按 Google Play 商店。

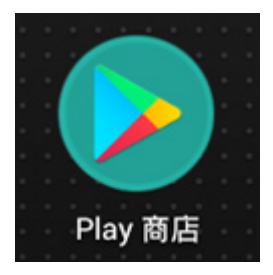

## 1-2. 请点按顶部显示的 Google Play 搜索。

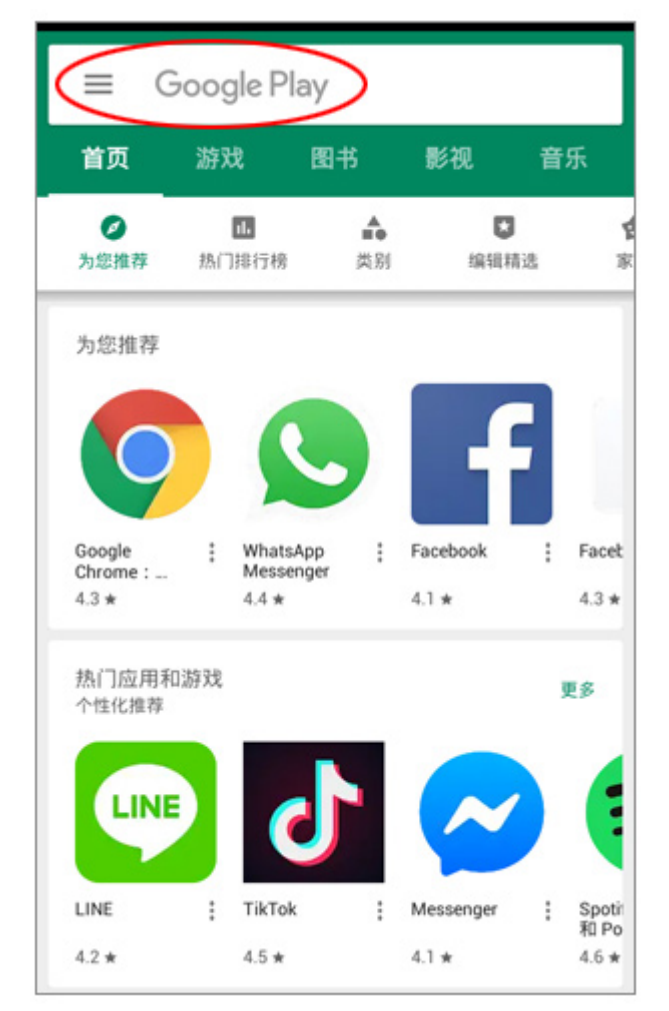

#### 1-3. 将显示搜索屏幕。

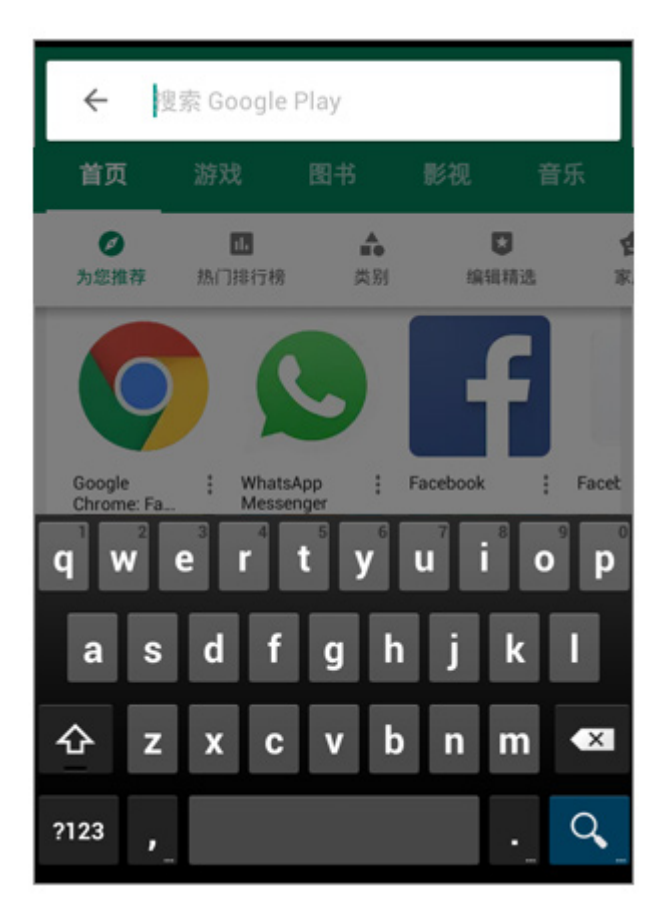

## 1-4. 搜索输入关键字 "gs wave"

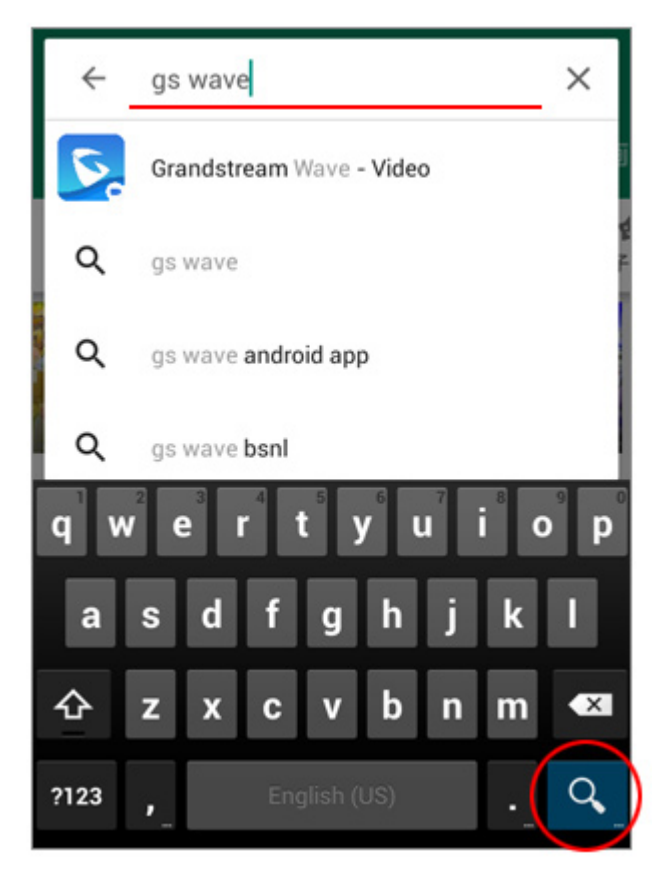

1-5. 它会显示出来。"Grandstream Wave - Video Grandstream Networks, Inc."

您将在 android 上安装这个软件。

请点按"**安装"**按钮。

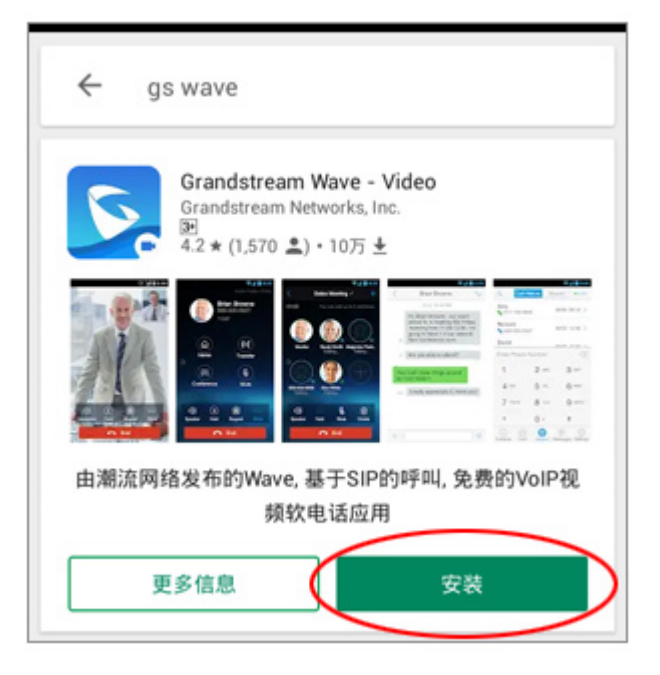

1-6. "Grandstream Wave - Video 需要访问以下权限"。 请点击**接受**,因为它将显示。

| 5      | Grandstream Wave - \<br>需要以下权限: | /ideo |
|--------|---------------------------------|-------|
| 8      | 通讯录                             | ~     |
| •      | 位置信息                            | ~     |
| ৻      | 通话记录                            | ~     |
| Ľ      | 电话                              | ~     |
|        | 照片/媒体/文件                        | ~     |
| Ø      | 摄像头                             | ~     |
| Ŷ      | 麦克风                             | ~     |
| •      | WLAN 网络连接信息                     | ~     |
| (*)    | 蓝牙连接信息                          | ~     |
| Google | e Play G Pay 接                  | ₹     |

1-7. 下载、然后、将显示安装。

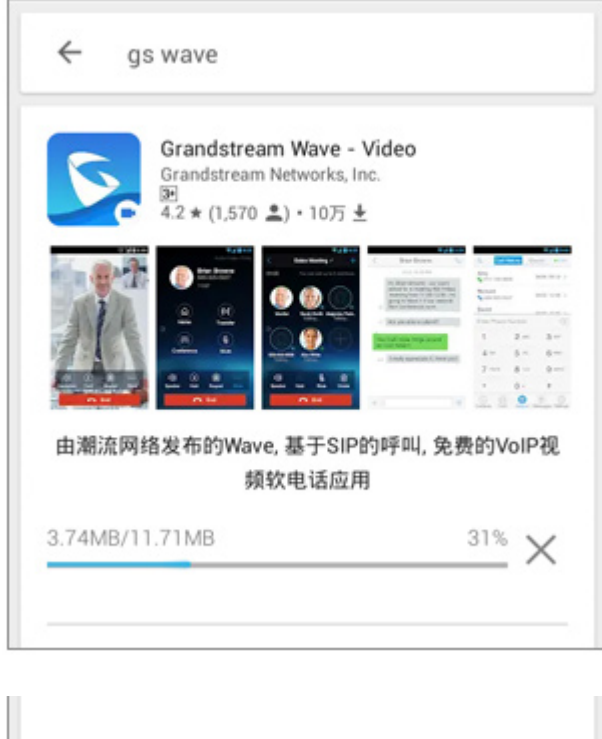

| 正在安装 |  |
|------|--|
|      |  |

# 显示"**打开**"按钮时,安装完成。

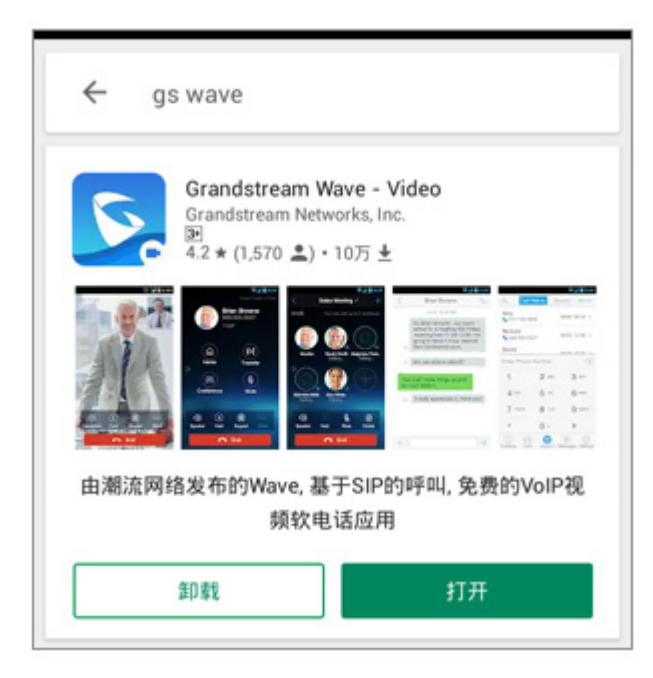

2-1. 接下来,点击"**打开**"按钮启动 GS Wave。您将设置 VoiP+。 始终保持 GS Wave 运行,等待来电。

| ← gs v | wave                                                  |                                      |                                                                                                    |                                                                                                    |
|--------|-------------------------------------------------------|--------------------------------------|----------------------------------------------------------------------------------------------------|----------------------------------------------------------------------------------------------------|
|        | Grandstream<br>Grandstream Ne<br>E<br>1.2 * (1,570 🔔) | Wave - Vid<br>tworks, Inc.<br>・10万 ± | eo                                                                                                    |                                                                                                    |
|        |                                                       |                                      | In the second second se | Control         Control         < |
| 由潮流网络  | 发布的Wave,<br>频软                                        | 基于SIP的吗<br>电话应用                      | 乎叫, 免费                                                                                                    | 的VoIP视                                                                                                    |
| 音      | D索t                                                   |                                      | 打开                                                                                                    |                                                                                                    |

2-2. GS Wave 现已推出。你现在将设置 VoiP+。 请点按最右端底部齿轮标记的"设置"。

| Ω.           | 通话记录 | 未接来电 |                          |
|--------------|------|------|--------------------------|
| 没有通话记录       |      |      |                          |
| 输入号码         |      |      | $\langle \times \rangle$ |
| 1            | 2    | ABC  | 3 DEF                    |
| <b>4</b> GHI | 5    | IKL  | 6 MNO                    |
| 7 PQRS       | 8    | ruv  | 9 wxyz                   |
| *            | 0 -  | ÷    | #                        |
| Q<br>联系人 2   |      | 東信   | र्ें<br>सुच्च            |

2-3. 请点按此第一行的帐户设置。

| 设置                                                                                                    |                |
|----------------------------------------------------------------------------------------------------|----------------|
| 帐号设置                                                                                                    | >              |
| 高级设置                                                                                                    | >              |
| 配置服务器                                                                                                    | >              |
| 个性化设置                                                                                                    | >              |
| 关于                                                                                                    | >              |
| 通话录音                                                                                                    | >              |
| 调试                                                                                                    | >              |
| 退出                                                                                                    |                |
| <ul> <li>(1)</li> <li>(1)</li></ul> | <b>会</b><br>设置 |

2-4. 显示账户设置的详细信息。但你没有设置任何东西,所以较低的一个是空白的。 因此,请点按右上角的"+"加号(加法标记)。

| < | 帐号设置            | ł | (+)      |
|---|-----------------|---|----------|
|   |                 |   |          |
|   |                 |   |          |
|   |                 |   |          |
|   |                 |   |          |
|   |                 |   |          |
|   | ()))<br>()) ()) |   | <b>*</b> |

2-5. 将显示添加,新的帐号详细信息屏幕。 请点按第四行中的"**SIP 帐号**"包含标题。

|       | 添加帐号                            |                                   |                               |
|-------|---------------------------------|-----------------------------------|-------------------------------|
|       |                                 |                                   |                               |
| (二维码扫 | 描)                              |                                   | >                             |
| (选择二维 | 码图片)                            |                                   | >                             |
|       |                                 |                                   | >                             |
| 博商    |                                 |                                   |                               |
| d     |                                 | 123                               | Cloud                         |
|       |                                 |                                   |                               |
|       | +(二维码扫<br>+(选择二维<br>+(选择二维<br>d | (二维码扫描)<br>(选择二维码图片)<br>(选择二维码图片) | (二维码扫描)<br>(选择二维码图片)<br>d 123 |

2-6. 这是确认。在菜单上,显示"**添加帐号**"详细信息屏幕。 现在,这是设置部分。请检查图像和屏幕。

| <                                       | 添加帐号                       |     | $\checkmark$   |
|-----------------------------------------|----------------------------|-----|----------------|
| 激活帐号                                    |                            |     |                |
| 帐号名称                                    |                            |     |                |
| SIP服务器                                  |                            |     |                |
| 用户ID                                    |                            |     |                |
| 验证ID                                    |                            |     |                |
| 密码                                      |                            |     |                |
| 语音邮箱用户ID                                |                            |     |                |
| 显示名                                     |                            |     |                |
| ① ② ② ○ ○ ○ ○ ○ ○ ○ ○ ○ ○ ○ ○ ○ ○ ○ ○ ○ | ()<br>()<br>()<br>()<br>() | 三短信 | <b>禁</b><br>设置 |

2-7. 请按主页按钮查看收到的 VoiP+ 注册邮件。

如果您在 PC 上注册,我们建议将 PC 邮件传输到 iPhone 邮件进行复制和粘贴。

请打开 VoiP+完成注册服务信息的电子邮件。

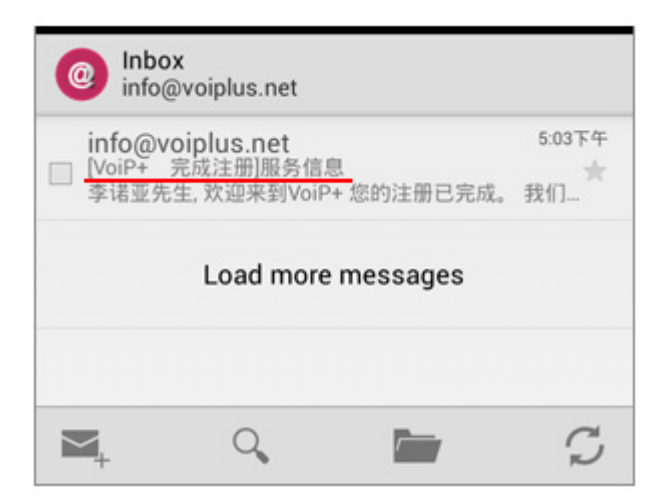

2-8. 电子邮件内容是

欢迎来到 VoiP+。

您的注册已完成。我们想通知您以下内容。

在邮件第9行列出的"SIP 帐户"的右侧。

请复制并粘贴 7 位数字。

在复制和粘贴之前和之后选择额外的空格时要小心。

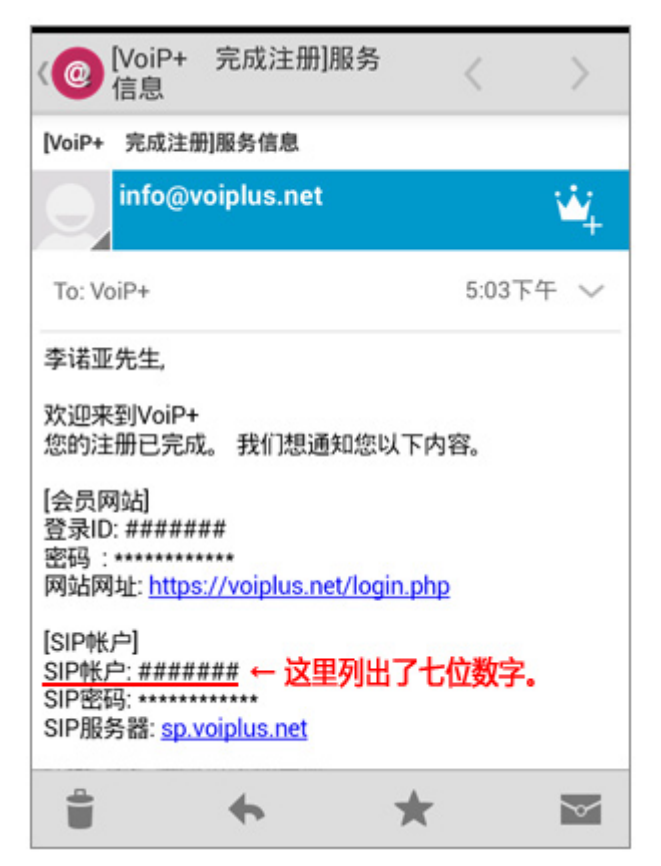

2-9. 让粘贴除了 SIP 服务器和密码。

(1) 对于"**帐号名称**",粘贴 SIP 帐户的 7 位数字。

(2) 同时在 SIP"用户 ID"中粘贴 SIP 帐号的 7位数字。

(3) 同时在 SIP 身份"验证 ID"中粘贴 SIP 帐号的 7位数字。

您可以将语音信箱用户 ID 和显示名称留空。

| <          |                      | 添加帐号                 |    | $\checkmark$     |     |
|------------|----------------------|----------------------|----|------------------|-----|
| 激活帐号       |                      |                      |    | 1                |     |
| 帐号名称       |                      |                      |    |                  | (1) |
| #######    |                      |                      |    |                  | (1) |
| SIP服务器     | 9yt                  |                      |    |                  |     |
| 用户ID       |                      |                      |    |                  | (2) |
| #######    |                      |                      |    |                  | (2) |
| 验证ID       |                      |                      |    |                  |     |
| #######    |                      |                      |    |                  | (3) |
| 密码         |                      |                      |    |                  |     |
| 语音邮箱       | 用户ID                 |                      |    |                  |     |
| 显示名        |                      |                      |    |                  |     |
| (Q)<br>联系人 | (1 <u>1</u> )<br>会议室 | ()))<br>()))<br>())) | 短信 | <b>ب</b> ه<br>نو |     |

2-10. 下一个,您将设置 SIP 密码。

请复制并粘贴第10行电子邮件中描述的"SIP密码"。密码中没有空格。

| < @ [VoiP+ 完成注册]服务<br>信息                                                                                                    | <               | >   |
|----------------------------------------------------------------------------------------------------|-----------------|-----|
| [VoiP+ 完成注册]服务信息                                                                                                    |                 |     |
| info@voiplus.net                                                                                                    |                 | ۲   |
| To: VoiP+                                                                                                    | 5:03下           | 午 ~ |
| 李话业先生,<br>欢迎来到VoiP+<br>您的注册已完成。我们想通知您以下内<br>[会员网站]<br>登录ID: ######<br>密码:************<br>网站网址: <u>https://voiplus.net/login.php</u><br>[SIP帐户] | ]容。<br><u>2</u> |     |
| SIP帐户: #######<br><u>SIP密码: ********** ← 此处列出了</u><br>SIP服务器: <u>sp.voiplus.net</u>                                                            | 字母数字            | 客码。 |
| <b>i</b> + +                                                                                                    |                 | Ś   |

2-11. 请在 SIP 的"**密码**"中粘贴或输入密码。 小心。

小写字母是"L",大写字母是"I"。

数字为"零",大写字母为"O"。

请不要误会。这是所有字母或数字。

| <               | 添加帐号                                                                            | $\checkmark$ |
|-----------------|---------------------------------------------------------------------------------|--------------|
| 激活帐号            |                                                                                 |              |
| 帐号名称<br>####### |                                                                                 |              |
| SIP服务器          |                                                                                 |              |
| 用户ID<br>####### |                                                                                 |              |
| 验证ID<br>####### |                                                                                 |              |
| 密码<br>          |                                                                                 |              |
| 语音邮箱用户ID        |                                                                                 |              |
| 显示名             |                                                                                 |              |
| ②               | ()<br>()<br>()<br>()<br>()<br>()<br>()<br>()<br>()<br>()<br>()<br>()<br>()<br>( | D 2010       |

#### 2-12. 接下来,您将配置 SIP 服务器。

请复制并粘贴注册电子邮件第 11 行中列出的"SIP 服务器"。这是所有字母英文字符。

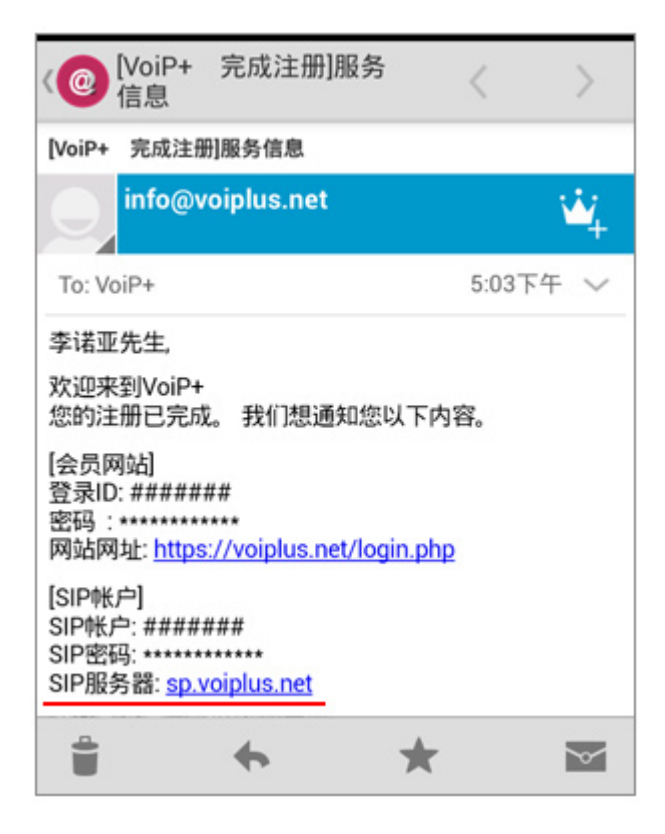

2-13. 「SIP Server」にペーストまたは入力します。すべて半角文字です。

| <                        | 添加帐号                                                     | $\checkmark$ |
|--------------------------|----------------------------------------------------------|--------------|
| 激活帐号                     |                                                          |              |
| 帐号名称<br>#######          |                                                          |              |
| SIP服务器<br>sp.voiplus.net |                                                          |              |
| 用户ID<br>#######          |                                                          |              |
| 验证ID<br>#######          |                                                          |              |
| 密码<br>······             |                                                          |              |
| 语音邮箱用户ID                 |                                                          |              |
| 显示名                      |                                                          |              |
| ①                        | ()<br>()<br>()<br>()<br>()<br>()<br>()<br>()<br>()<br>() |              |

2-14. 最后点击右上角的复选标记。

请记住,如果您忘记了这一点,您将无法得到保存。如果您忘记了,请从帐户名称设置重做。

| <                    |           | 添加帐号             |     | $\bigcirc$ |  |
|----------------------|-----------|------------------|-----|------------|--|
| 激活帐号                 |           |                  |     | 1          |  |
| 帐号名称<br>#######      |           |                  |     |            |  |
| SIP服务器<br>sp.voiplus | 불<br>.net |                  |     |            |  |
| 用户ID<br>#######      |           |                  |     |            |  |
| 验证ID<br>#######      |           |                  |     |            |  |
| 密码<br>               |           |                  |     |            |  |
| 语音邮箱用户ID             |           |                  |     |            |  |
| 显示名                  |           |                  |     |            |  |
| (Q)<br>联系人           |           | ()))<br>))<br>)) | 三短信 | 0 m        |  |

2-15. 现在,基本配置结束了。

如图所示,如果右上方人工标记上的绿色亮起,表示连接已完成。

| Ω_ Cal                                                                                                    | <mark>l Histo</mark> Misse | ed 💓 ######                                         |  |  |  |  |  |
|----------------------------------------------------------------------------------------------------|----------------------------|-----------------------------------------------------|--|--|--|--|--|
| 没有通话记录                                                                                                    |                            |                                                     |  |  |  |  |  |
| 输入号码                                                                                                    |                            | $\langle \times$                                    |  |  |  |  |  |
| 1                                                                                                    | <b>2</b> ABC               | 3 DEF                                               |  |  |  |  |  |
| <b>4</b> GHI                                                                                                    | 5 JKL                      | 6 MNO                                               |  |  |  |  |  |
| 7 PORS                                                                                                    | 8 TUV                      | 9 wxyz                                              |  |  |  |  |  |
| *                                                                                                    | 0 +                        | #                                                   |  |  |  |  |  |
| <ul> <li>①</li> <li>○</li> <li>○</li></ul> | ) ()<br>室 键盘               | <ul> <li>(三) くうう</li> <li>短信</li> <li>设置</li> </ul> |  |  |  |  |  |

2-16. 使用 WiFi 连接以外的 3G, 4G(LTE)等时,请从屏幕右下方的"设置"中打开"高级设置", <u>关掉它</u>"仅**使用比 wifi 进行账号注册**"。

|       | 设置                 |    |                 |
|-------|--------------------|----|-----------------|
| 帐号设置  |                    |    | >               |
| 高级设置  | >                  |    |                 |
| 配置服务器 | >                  |    |                 |
| 个性化设置 | >                  |    |                 |
| 关于    |                    |    | >               |
| 通话录音  |                    |    | >               |
| ①     | ()))<br>))<br>())) | 短信 | <b>نگ</b><br>نو |

| <                     |                  | 高级设置   | ł               |          |
|-----------------------|------------------|--------|-----------------|----------|
| 降噪级别<br>中             |                  |        |                 | >        |
| 扬声器增益<br>0 db         | Ť                |        |                 | >        |
| 麦克风增益<br>0 db         | ΎΕ               |        |                 | >        |
| 网络设置                  |                  |        |                 |          |
| 工作网络                  |                  |        |                 | >        |
| 仅使用此V                 | WiFi进行则          | 长号注册   | 关掉它。            |          |
| STUN服务<br>stun.ipvide | 器设置<br>otalk.com |        |                 |          |
| Q<br>Contacts         | Conf             | Keypad | (E)<br>Messages | Settings |

# <u>3. 指南</u>

要拨打日本电话, 您可以从区号输入。

对于拨打国际电话,拨打 002+国家代码+区号不包括第一个零+本地号码。

当您将网络切换到 WiFi 时,可能会断开比 android 更旧的连接。

你需要重启 GS Wave。

在这种情况下,如果您以网站上的成员身份登录并启用"**注册警报**",则会在断开连接时通过电子邮件通知您。

如果存款余额小于零, 它将自动停止, 不再需要花钱。

请放心使用。 感谢您使用 VoiP+。